## Зник командний рядок

Якщо зник командний рядок:

Варіант 1.

Для перемикання командного рядка використовуйте клавіші CTRL + 9 Якщо це не допомогло, то:

Варіант 2.

За командою Проект/Автокад/Налаштування

\*\* заходимо на вкладку Профілі (Profiles)

\*\* вибираємо профіль Автокада (наприклад, <<Профіль без імені>>)

| 🥂 Параметры                 |         |                  |            |                  |       |         |               |      |
|-----------------------------|---------|------------------|------------|------------------|-------|---------|---------------|------|
| Текущий профиль:            | 3DC7    |                  |            | 🏪 Текущий че     | ртеж: | Чертеж1 | dwg           |      |
| Печать/Публикация           | Система | Пользовательские | Построения | 30-моделирование | Выбор | Профили |               | •    |
| Имершиеся профия            | ли:     |                  |            |                  |       |         |               |      |
| 3DC7<br>ccl Innamed Parties |         |                  |            |                  |       | 1       | Усдановить    | >    |
| ССПровиль без им            | 66603   |                  |            |                  |       |         | Добавить      |      |
|                             |         |                  |            |                  |       | 1       | Переиненовать |      |
|                             |         |                  |            |                  |       | 1       | Удалить       |      |
|                             |         |                  |            |                  |       |         | Экспорт       |      |
|                             |         |                  |            |                  |       | 1       | Импорт        |      |
|                             |         |                  |            |                  |       | 1       | Cfgood        |      |
|                             |         |                  |            |                  |       |         |               |      |
|                             |         |                  |            |                  |       |         |               |      |
|                             |         |                  |            |                  |       |         |               |      |
|                             |         |                  |            |                  |       |         |               |      |
|                             |         |                  |            |                  |       |         |               |      |
|                             |         |                  |            |                  |       |         |               |      |
|                             |         |                  |            | 3                |       | -       | 2             |      |
|                             |         |                  |            | ОК               | Отмен | · (h    | оменить Ого   | авка |

послідовно натискаємо кнопки - Встановити, Застосувати, ОК та переходимо до профілю Автокада.

\*\*

По Команді Сервіс/Командний рядок

включаємо командний рядок (при наступному виборі цієї команди відключаємо).

| 🛕 🖬 🕞 🗄 🤴 📙 🖞 😁 🔶 🖓 👘              |                                                         |        |
|------------------------------------|---------------------------------------------------------|--------|
| Файл Правка Вид Вставка Фори       | ат Сереис Рисование Размеры Редактировать Параме        |        |
| Чертеж!* × +                       | Рабочие пространства                                    | >      |
| [-]Пользовательский вид[20-каркас] | Палитры                                                 | >      |
|                                    | Пакели инструментов                                     | 2      |
|                                    | Коландная строка                                        | Ctrl+9 |
|                                    | Очистить экран                                          | CBI+0  |
|                                    | 🍜 Орфография                                            |        |
|                                    | 🚵 Быстрый выбор                                         |        |
|                                    | Порядок прорисовки                                      | >      |
|                                    | Изолировать                                             | >      |
|                                    | Сведения                                                | >      |
|                                    | 🕍 Обневить поля                                         |        |
|                                    | DS Редактор блоков                                      |        |
|                                    | Внешняя ссылка или блок для контекстного редектирования | >      |
|                                    | Извлечение данных                                       |        |
|                                    | Cashe C Abababas                                        |        |

Якщо в меню не видно такої команди, значить потрібно в нижньому правому куті спочатку вибрати робочий простір «Малювання та анотації»

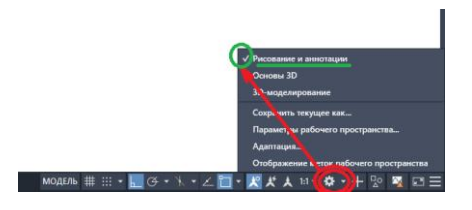

\*\* після включення командного рядка переходимо у профіль програми 3D-Constructor у командному рядку з правої клавіші вибираємо Параметри,

заходимо на вкладку Профілі (Profiles).

I вибираємо профіль 3DC, робимо його Поточним.

| Текущий профиль: «Профиль без имени» |                  |            | 🍓 Текуший чертеж: |       | Heprex1.dwg |                |   |
|--------------------------------------|------------------|------------|-------------------|-------|-------------|----------------|---|
| Печать/Публикация Система            | Пользовательские | Построения | 30-нодепирование  | Выбор | Профили     |                | ٠ |
| Имедшиеся профили:                   |                  |            |                   |       |             |                | _ |
| 3DC7                                 |                  |            |                   |       | -0          | Усдановить     |   |
| <<Профиль без имени>>                |                  |            |                   |       |             | Добавить       |   |
|                                      |                  |            |                   |       | 1           | Переитиеновать |   |
|                                      |                  |            |                   |       | 1           | ⊻далить        |   |
|                                      |                  |            |                   |       | 1           | Экспорт        |   |
|                                      |                  |            |                   |       | - [         | Инпорт         |   |
|                                      |                  |            |                   |       |             | Cápoc          |   |
|                                      |                  |            |                   |       |             |                |   |
|                                      |                  |            |                   |       |             |                |   |
|                                      |                  |            |                   |       |             |                |   |
|                                      |                  |            |                   |       |             |                |   |
|                                      |                  |            |                   |       |             |                |   |
|                                      |                  |            |                   |       |             |                |   |
|                                      |                  |            |                   |       |             |                |   |
|                                      |                  |            | -                 |       |             |                |   |

Виходимо із програми із збереженням проекту. Зміни збережені!